# Internetowe Konto Biblioteczne Instrukcja

Dostęp do INTERNETOWEGO KONTA BIBLIOTECZNEGO uzyskujemy po zalogowaniu się w katalogu Aleph lub Primo.

Wszyscy zainteresowani korzystaniem z INTERNETOWEGO KONTA BIBLIOTECZNEGO muszą być zarejestrowani w Bibliotece Publicznej w Dzielnicy Włochy m.st. Warszawy. Do logowania się do Internetowego Konta można używać:

- identyfikatora pod kodem kreskowym na Karcie Bibliotecznej (np. WL00000);
- numeru PESEL

wraz z indywidualnym kodem dostępu (PIN), który należy odebrać w Bibliotece.

INTERNETOWE KONTO BIBLIOTECZNE umożliwia:

- zamawianie książek, czasopism, filmów i audiobooków z *Katalogu on-line* Biblioteki Publicznej w Dzielnicy Włochy m. st. Warszawy,
- dostęp do informacji o aktualnych wypożyczeniach, zamówieniach, transakcjach finansowych, historii wypożyczeń,
- przedłużanie terminu zwrotu zbiorów bibliotecznych,
- Zmianę PIN (tylko w Aleph).

### Internetowe Konto Biblioteczne Aleph

Adres http://www.bpwlochy.waw.pl/ zakładka Katalog Online - > Katalog ALEPH Logowanie:

| BIBLIOTEKA<br>PUBLICZNA | Katalog<br>BP<br>Włochy | Baza - Włochy - Katałog<br>  Załoguj   Wyloguj   Moje konto   Preferencje   Bazy   Nowości   Komentarze   Pomoc<br>  Szuk ne przez indeksy   Szukanie przez słowa   Lista wyników   Poprzednie wyszukiwania   Moja e-pólika |
|-------------------------|-------------------------|----------------------------------------------------------------------------------------------------|
|                         |                         |                                                                                                    |
| Prosze podać            | swoie dane:             |                                                                                                    |
| 100-t bound             | onojo udno.             |                                                                                                    |
| Kod kreskowy:           | WL000000)               | (wpisz identyfikator kodu kreskowego np.                                                                                                    |
| Hasło/PIN:              |                         |                                                                                                    |
| Zaloguj Anu             | luj                     |                                                                                                    |
|                         |                         |                                                                                                    |
|                         |                         | © 2014 Ex Libris                                                                                                    |
| Ta strona używ          | va plików Cookie        | es. Dowiedz się więcej o celu ich używania i możliwości zmiany ustawień Cookies w przeglądarce. <u>Czytaj więcej</u><br>Akceptuję pliki Cookies na tej stronie. <u>Continue</u>                                             |

W okienku "Kod kreskowy" wpisujemy identyfikator z karty czytelnika (pod kodem kreskowym) lub PESEL oraz w okienku "Hasło/PIN" podajemy otrzymany w Bibliotece PIN.

Po wykonaniu w/w operacji należy wybrać z opcji na górze ekranu *Moje konto,* aby sprawdzić swoje dane: stan aktualnych wypożyczeń, historię wypożyczeń, zamówienia, transakcje finansowe oraz zmienić PIN (obowiązkowo przy pierwszym logowaniu do konta).

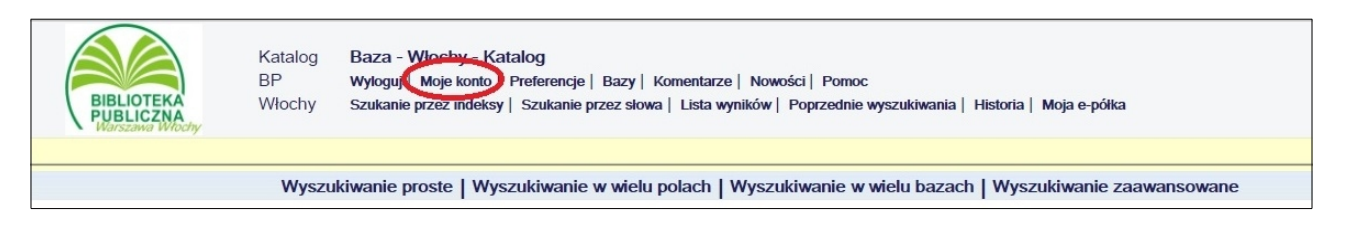

|                                                                | Komunikaty         | Blokady                 | Profil osobis            | ty PIN     | A |  |
|----------------------------------------------------------------|--------------------|-------------------------|--------------------------|------------|---|--|
| Włochy - ADM - Karta biblioteczna - nazwisko i imię Czytelnika |                    |                         |                          |            |   |  |
| Włochy - ADM                                                   |                    |                         |                          |            |   |  |
| Masz 0 wiadomości.                                             |                    |                         |                          |            |   |  |
| Działania (kliknij aby wyświetl                                | lić więcej danych) |                         |                          | zmiana PIN |   |  |
|                                                                | BSW50              | 1                       |                          |            |   |  |
| Wypożyczenia                                                   | Q                  |                         |                          |            |   |  |
| Lista historii wypożycze                                       | eń <u>539</u>      |                         | 1000                     |            |   |  |
| Zamówienia                                                     | 1                  | klikamy podkreslone l   | liczby                   |            |   |  |
| Rezerwacje                                                     | <u>0</u>           |                         |                          |            |   |  |
| Transakcje finansowe                                           | -1.20              |                         |                          |            |   |  |
|                                                                |                    |                         |                          |            |   |  |
|                                                                |                    |                         |                          |            |   |  |
| Blokady                                                        |                    |                         |                          |            |   |  |
|                                                                |                    |                         |                          |            |   |  |
|                                                                |                    |                         |                          |            |   |  |
| Dane administracvine:                                          |                    |                         |                          |            |   |  |
| Unoważnienia 2                                                 | infor              | macja o podopiecznych/o | opiekunach (rodzice/dzie | ci)        |   |  |
|                                                                |                    |                         |                          |            | - |  |

Zmiana PIN:

Z opcji *Moje konto* wybieramy u góry ekranu opcję *PIN* i w okienkach, które się pojawią, podajemy dotychczasowy PIN i dwukrotnie nowy 4 - 8 cyfrowy numer lub wyrażenie alfanumeryczne bez polskich znaków i odstępów.

#### Uwaga! PIN należy zachować w tajemnicy

#### Przedłużanie terminów zwrotu

W Konto Aleph istnieje możliwość przedłużenia terminu zwrotu jedynie dla całej grupy wypożyczonych zbiorów. W sytuacji, gdy dla danej pozycji został wyczerpany limit przedłużeń lub jest zamówiona przez innego czytelnika, program pominie daną publikację i wyświetli komunikat, że przedłużenie nie jest możliwe. Pozostałe pozycje zostaną zmienione.

Należy pamiętać, że przedłużenie o kolejne 30 dni jest liczone <u>od daty wykonania operacji</u> zmiany terminu, warto więc poczekać do końca okresu wypożyczenia, ale nie należy przekroczyć terminu zwrotu, ponieważ operacja nie będzie możliwa. Biblioteka przypomina e-mailem o zbliżającym się

terminie zwrotu 3 dni wcześniej. Warto zadbać o aktualizację w Bibliotece swojego adresu poczty elektronicznej.

| (                                                                                                    | BIBLIOTEKA<br>PUBLICZNA<br>Warszawa Włochy | Katalog Baza - Włochy<br>BP Włochy<br>Szukanie przez ind  | - ADM<br>nto   Preferencje   Bazy   Komentarze   Pomoc<br>eksy   Szukanie przez słowa   Lista wyników   Poprzednie wyszukiwania                                                                             | a   Historia   Moja e-półka                    |  |  |
|----------------------------------------------------------------------------------------------------|--------------------------------------------|-----------------------------------------------------------|----------------------------------------------------------------------------------------------------|------------------------------------------------|--|--|
| Dane użytkownika Wypożyczenia Zamówienia   Historia wypożyczeń   Przedłuż wszystkie                                                                                                    |                                            |                                                           |                                                                                                    |                                                |  |  |
| <b>Wło</b><br>Aby                                                                                                    | <b>chy - ADM</b><br>wyświetlić szc         | - <b>Wypożyczone egzen</b><br>zegóły wypożyczenia, klikni | Każdy Czytelnik ma prawo 2-krotnie<br>przedłużyć termin zwrotu publikacji, za<br>każdym razem o 30 dni od daty wykonania<br>operacji przedłużenia, pod warunkiem, że<br>nie ma zamówienia innego czytelnika |                                                |  |  |
| Nr                                                                                                    | Autor                                      | Opis                                                      | Rok Data zwrotu Godzina Opłata za nieter                                                                                                    | minowy zwrot Podbiblioteka Sygnatura Opis Egz. |  |  |
| 10                                                                                                    | noszko, Joanna.                            | Sekretne życie motyli / Joanna One                        | oszko. 2011 13/07/17 20:00                                                                                                    | Włochy Wypoż.71 821-3 pol.                     |  |  |
|                                                                                                    |                                            |                                                           |                                                                                                    | i nie przekroczył terminu.                     |  |  |
| © 2014 Ex Libris                                                                                                    |                                            |                                                           |                                                                                                    |                                                |  |  |
| Ta strona używa plików Cookies. Dowiedz się więcej o celu ich używania i możliwości zmiany ustawień Cookies w przeglądarce. Czytaj więcej<br>Akceptuję pliki Cookies na tej stronie. Continue |                                            |                                                           |                                                                                                    |                                                |  |  |

Po wylogowaniu się z *Katalogu on-line* system automatycznie otwiera okno z wyborem baz, umożliwiające wybór katalogów różnych bibliotek. Jeśli ponownie chcesz szukać w *Katalogu on-line* BP Włochy wybierz odpowiednią bazę.

## Internetowe Konto Biblioteczne Primo

Adres http://www.bpwlochy.waw.pl/ zakładka Katalog Online - > Katalog PRIMO Logowanie:

|                                                                              |                                            |                        | Gość 👷 e-Półka Moje konto Zaloguj się |
|------------------------------------------------------------------------------|--------------------------------------------|------------------------|---------------------------------------|
| BIBLIOTEKA<br>PUBLIOTEKA<br>PUBLIOTEKA<br>PUBLIOTEKA                         |                                            | Wyszukiw               | ranie Tagi Pomoc σęzyk: polski⊷       |
| Katalog Biblioteki Biblioteki Warszawy Mazowie                               | ecka Biblioteka Cyfrowa Bibliografia Regio | nalna Wszystkie Zasoby | Szukaj Wyszukiwanie zaawansowane      |
|                                                                              |                                            |                        | Zaloguj się                           |
| Ex                                                                           | Libris                                     |                        | ſ                                     |
| Strona główna Biblioteki Strona głó<br>Copyright © Biblioteka Publiczna m.st |                                            |                        | ie                                    |
|                                                                              | Hasło:                                     |                        |                                       |
|                                                                              | Zaloguj                                    | Wstecz                 |                                       |
|                                                                              |                                            |                        |                                       |
|                                                                              |                                            |                        |                                       |
| LOO                                                                          |                                            |                        |                                       |

W okienku "ID" wpisujemy identyfikator z karty czytelnika (pod kodem kreskowym) lub PESEL oraz w okienku "Hasło" podajemy PIN.

Po wykonaniu w/w operacji należy wybrać z opcji na górze ekranu **Moje konto,** aby sprawdzić swoje dane: stan aktualnych wypożyczeń, historię wypożyczeń, zamówienia, transakcje finansowe. W Primo nie ma możliwości zmiany PIN-u!

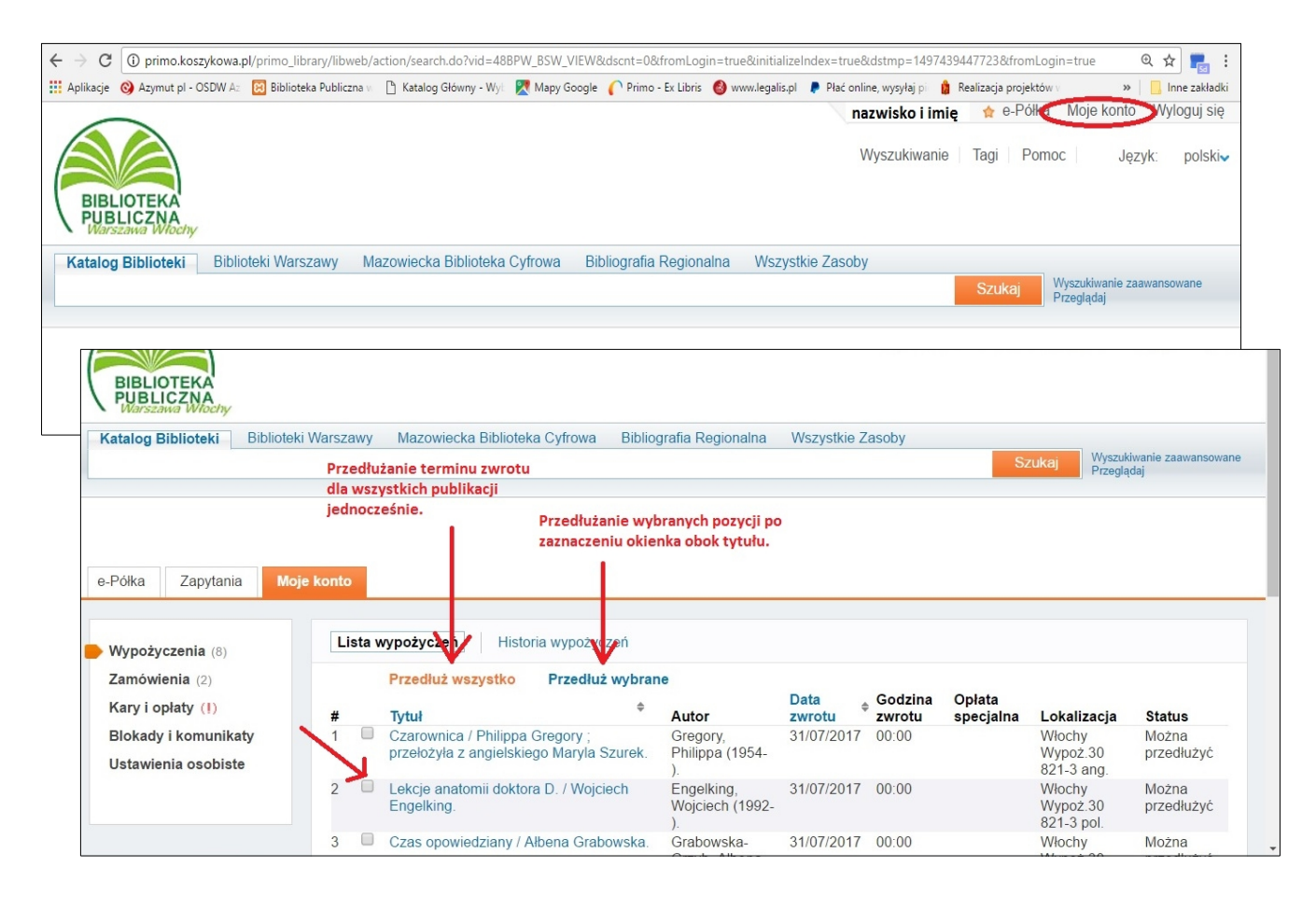

W Konto Primo istnieje możliwość przedłużenia terminu zwrotu zarówno dla całej grupy wypożyczonych zbiorów jak i dla wybranych pozycji. W sytuacji, gdy dla danej pozycji został wyczerpany limit przedłużeń (2) lub jest zamówiona przez innego czytelnika, program pominie daną publikację i wyświetli komunikat, że przedłużenie nie jest możliwe.

Należy pamiętać, że przedłużenie o kolejne 30 dni jest liczone <u>od daty wykonania operacji</u> zmiany terminu, warto więc poczekać do końca okresu wypożyczenia, ale nie należy przekroczyć terminu zwrotu, ponieważ operacja nie będzie możliwa. Biblioteka przypomina e-mailem o zbliżającym się terminie zwrotu 3 dni wcześniej. Warto zadbać o aktualizację w Bibliotece swojego adresu poczty elektronicznej.

Przed odejściem od komputera (zwłaszcza, gdy korzystasz z publicznych komputerów) KONIECZNIE zakończ sesję (opcja *Wyloguj*), aby inni użytkownicy nie mieli dostępu do Twego konta!

#### UWAGA!

- 1. Zgodnie z Regulaminem można jednorazowo zamówić 5 pozycji.
- Po zamówione publikacje można się zgłaszać dopiero, gdy pojawi się przy nich informacja, że są gotowe "**Do odbioru"** lub "**Zarezerwowane do"**. Bibliotekarze <u>nie</u> powiadamiają telefonicznie o rezerwacji zamówionych zbiorów.
- 3. Zamówienia NIEODEBRANE w ciągu 2 dni są anulowane.
- 4. Termin ważności zamówienia i rezerwacji jest liczony od dnia następnego po zarezerwowaniu książki dla Czytelnika.
- 5. Dni, w których Biblioteka nie pracuje nie są wliczane do czasu rezerwacji.
- 6. Bibliotekarze rezerwują książki w dniach i godzinach pracy Wypożyczalni.
- 7. Jeśli ostatni dzień ważności rezerwacji przypada na dzień wolny od pracy biblioteki, termin ważności jest przesuwany na pierwszy dzień roboczy.

01.01.2019.